## How to enable / disable and configure the icon on the left side or bottom right of the site for facebook messenger chat?

01) Access the Control Panel

02) After login click Settings >> My Store

03) Edit the lines:

Enable / Disable Icon Facebook Messenger Chat Footer Left / Right Icon WhatsApp and Facebook Messenger Chat Footer Link Facebook Messenger your Page

Unique solution ID: #2336 Author: MFORMULA FAQ Last update: 2017-11-15 13:19

nmformula.net/content/0/1328/en-us/how-to-enable-\_-disable-and-configure-the-icon-on-the-left-side-or-bottom-right-of-the-site-for-facebook-messe